「投資シミュレーションを使う」 ニューラルネットシステム㈱ 富士栄

」P法株価分析システムのメインメニューから、右列下から4番目に「投資シミュレ ーション」というボタンがあります。 この機能は、どういうものなのでしょうか?

今回はそれについて解説していきます。

投資シミュレーションとは・・・

システムトレードという言葉をご存じでしょうか?これは、あるルールに基づいて仕 掛け・手仕舞いを繰り返していくというものです。そのルールに裁量は入りません。今 日は、なんとなく下がるから仕掛けない、といったことは排除します。

今から紹介する投資シミュレーションとは、仕掛け・手仕舞いの条件を決め、それに 沿って売買した場合、どのくらいの利益または損失となるのかが分かる機能です。

買いの場合は、買い条件が仕掛けとなり、売り条件が手仕舞いです。 空売りの場合は、売り条件が仕掛けとなり、買い条件が手仕舞いです。

| 🧱 投資シミュレーションメニュー 📃 🗖 | X |
|----------------------|---|
|                      |   |
| 買い条件設定               |   |
| 売り条件設定               |   |
| シミュレーション実行           |   |
| シミュレーション結果           |   |
|                      |   |
|                      |   |
|                      |   |
| 開じる                  |   |
|                      |   |

買い条件設定・・・買いの条件を決めます。 売り条件設定・・・売りの条件を決めます。

例として一番一般的と思われる、

仕掛けのサインが表示されたら「買い」、手仕舞いのサインが表示されたら「売る」 というシミュレーションをしてみたいと思います。

手仕舞ったら、次の仕掛けのサイン(買いサイン)が表示するまでは何もしません。

簡単には以下のような流れとなります。

買い 売り、買い 売り、買い 売り・・・・と続きます。

操作の流れは、

買い条件を決める、売り条件を決める、シミュレーションをしてみる、結果を見 るです。

途中、銘柄群を決めるところがありますが、解説の流れからはずれますので今 回は割愛します。

それでは、解説スタートです。 まずは仕掛ける条件である「買い」を決めます。 買い条件設定 買いの条件をセットします。 買いの場合は、仕掛の条件、空売りの場合は買い戻しの条件となります。 今回は、仕掛けが買いですからどのようなサインで銘柄を買うか、ということを下記 表にセットします。セットしたら、「書込」をクリックして保存し「閉じる」です。

とりあえず、以下のようにしました。

相対力指数(RSI)が20ポイント以下でV字(下降から上昇へ転じた)となったら買いサインと決めます。

ここのチェックをすることにより、この項目について調べます。チェックが入っていないと、無視します。

| 📲 投資シミュレーション()               | (いた件設定) 📃                    |     |
|------------------------------|------------------------------|-----|
| 書込 閉じる                       |                              |     |
| 「買い条件設定                      |                              |     |
| ☑ 1.相対力指数                    |                              |     |
| 🔲 2.サイコロジカル                  |                              |     |
| 3.VR1                        |                              |     |
| <b>4.VR2</b>                 |                              |     |
| □ 5.順位相関                     |                              |     |
| 6.STC                        |                              |     |
| □ 7.カイリ                      |                              |     |
| 8.Sカイリ                       |                              |     |
| 🗖 <u>9.</u> дҳトカ/У           |                              |     |
| 🗖 10.Sコストカイリ                 |                              |     |
| □ 11.株価弾性値                   |                              |     |
| □ 12.出来高倍率                   |                              |     |
| □ 13.株価位置                    |                              |     |
| □ 14.RJ指数                    |                              |     |
| □ 15.新値3本足                   | [1] 『陽東云 [2] 『爲東云            |     |
| 16.ハイロー・ハット*                 | 向き [1]買転換 [3]売転換 [4]買場 [5]売場 |     |
| 一貫い戻し時の損切り(3                 | 2売りの場合)専用                    | ן ר |
|                              |                              |     |
|                              |                              |     |
|                              |                              |     |
| □ 20.JP分析シート                 |                              |     |
| ■ 「貫い戻し時の利食い(<br>□ 21利食い①(円) | 空売りの場合)専用                    |     |
| □ 22.利食い②(%)                 |                              |     |
|                              |                              |     |
| 1                            |                              |     |

例えば以下のようにセットした場合、 カイリの項目しか調べません。 相対力指数、ハイローバンドの項目に数値が入っていますが、これらは無視されます。

| 🚪 投資シミュ                                   | レーション()           | ぽい条件                                  | 設定)                                   |                         |               |               |          |         |    |   |
|-------------------------------------------|-------------------|---------------------------------------|---------------------------------------|-------------------------|---------------|---------------|----------|---------|----|---|
| 書込                                        | 閉じる               | 5                                     |                                       |                         |               |               |          | /       |    |   |
| 「買い条件影                                    | ·<br>定            | 画曲1                                   | 周期2                                   | D/ F                    | 1:12          | 向き            | XX日前     |         | 반고 |   |
| □ 1.相対                                    | 力指数               | 14                                    | -01 <del>-0</del> 1                   |                         | 20            | 3             |          |         |    |   |
| <b>2.</b> <del>7</del> 2. <del>7</del> 1: | าดจำวัน           |                                       |                                       |                         |               |               |          |         |    | _ |
| <mark>∏ 3.VR</mark>                       | :1                |                                       |                                       |                         |               |               |          |         |    |   |
| ☐ 4.VR                                    | 2                 |                                       |                                       |                         |               |               |          |         |    |   |
| 🔲 5.順位                                    | 立相関               |                                       |                                       |                         |               |               |          |         |    |   |
| <b>6.ST</b>                               | c 🔤               |                                       |                                       |                         |               |               |          |         |    |   |
| ☑ 7.九-1                                   | V                 | 20                                    |                                       |                         | -10           |               |          |         |    |   |
| E 8.S力                                    | HU                |                                       |                                       |                         |               |               |          |         |    |   |
| אבר.פ 🗖                                   | ታለሃ               |                                       |                                       |                         |               |               |          |         |    |   |
| <mark>□ 10.S</mark> ⊐                     | ストカイリ             |                                       |                                       |                         |               |               |          |         |    |   |
| □ <mark>11.株(</mark>                      | 西弹性值              |                                       |                                       |                         |               |               |          |         |    |   |
| □ 12.出3                                   | 来高倍率              |                                       |                                       |                         |               |               |          |         |    |   |
| <mark>□ 13.株(</mark>                      | 西位置               |                                       |                                       |                         |               |               |          |         |    |   |
| 14.RJ                                     | 指数                |                                       | 7                                     |                         |               |               |          |         |    |   |
| <mark>□ 15.新(</mark>                      | 直3本足              |                                       | 门陽転                                   | [2]『爲転                  |               |               |          |         |    |   |
| <mark>П 16.</mark> М                      | <u>ロー・ハシト</u>     | 3                                     | 1 6                                   | っき [1]箕転<br>            | :換 [3]売転:<br> | 換 [4]買:       | 易 [5]売場  |         |    |   |
|                                           | 時の損切り(3<br>7カットの  | 空売りの                                  | 場合)専門<br>過去XXF                        | 月─────<br>日間で最も;        | 高い終値を         | トロった          |          |         |    |   |
|                                           | 211-91-12         |                                       | ————————————————————————————————————— | 掛け値より                   | ∞円[終値]        | エロッニ<br>がエトが・ |          |         |    |   |
|                                           | マカット③             |                                       | 仕掛け値                                  | 5の20%「糸                 | 冬値が工上が        | った            |          |         |    |   |
|                                           |                   |                                       |                                       |                         |               |               | 61 D D   |         |    |   |
|                                           | 分析シート<br> まっち! や! | n n n n n n n n n n n n n n n n n n n | ~ <br>                                |                         | 们日定           | [2]週定         | [3]月足    | <u></u> | 編集 |   |
| 日 21.利1                                   | 時の利良い(<br>食い①(円)  | エデリの                                  | いあさ)等)<br>                            | <del>1)</del><br>掛け値よりン | ★ ★ (安値)      | ) 下降した        | <u>.</u> |         |    |   |
| □ 22.利力                                   | 食い②(%)            | ,<br>                                 |                                       | 掛け値の×                   | ∞(安値)         | 下降した          |          |         |    |   |
|                                           |                   | ,                                     |                                       |                         |               |               |          |         |    |   |
|                                           |                   |                                       |                                       |                         |               |               |          |         |    |   |

もし、相対力指数の項目、ハイローバンドの項目にチェックが入っていたら、カイリ と合わせて3つの指標に合格すると「買い」OKとなります。3つの条件はAND条件 です。3つとも満たしていないと、合格とはなりません。

例えば、カイリとハイローバンドだけ合格、相対力指数は不合格となった場合は、買 いとはなりません。

次に手仕舞いの条件である売りの条件を決めます。

売り条件設定

今回は手仕舞い条件となります。 空売りの場合は、仕掛けの条件です。

以下のようにセットしました。 相対力指数が50ポイント以上で手仕舞い、 または、10%下がったらロスカット、または、+10%で利益確定手仕舞いです。

| 2 投資シミュレーション(             | (売り条件設定)                                                                                                    |     |
|---------------------------|----------------------------------------------------------------------------------------------------|-----|
| 書込 閉じ                     | 3                                                                                                    |     |
| -売り条件設定                   | 周期1周期2 以上 以下 向き XX日前 以上 以7                                                                                                    | F I |
| ▼ 1.相対力指数                 |                                                                                                    |     |
| 🔲 2.サイコロシカル               |                                                                                                    |     |
| 🗌 3.VR1                   |                                                                                                    |     |
| 4.VR2                     |                                                                                                    |     |
| □ 5.順位相関                  |                                                                                                    |     |
| 6.STC                     |                                                                                                    |     |
| 7.カイリ                     |                                                                                                    |     |
| 8.Sカイリ                    |                                                                                                    |     |
| 🗖 פאלגבר. פ               |                                                                                                    |     |
| 🗖 10.832,1079             |                                                                                                    |     |
| □ <mark>11.株価弾性値</mark>   |                                                                                                    |     |
| □ 12.出来高倍率                |                                                                                                    |     |
| □ 13.株価位置                 |                                                                                                    |     |
| □ 14.RJ指数                 |                                                                                                    |     |
| 🗌 15.新值3本足                | [1] 『場車云 [2] 『2 』 『2 』 『2 』 『2 』 『 2 』 『 2 』 『 2 』 『 2 』 『 2 』 『 2 』 『 2 』 『 2 』 『 2 』 『 2 』 』 2 』 』 2 』 3 』 3 』 3 』 3 』 3 』 3 』 |     |
| 🗖 16.ハイロー・ハシド             | 向き [1]買転換 [3]売転換 [4]買場 [5]売場                                                                                                    |     |
| -売却時の損切り(買い               |                                                                                                    |     |
|                           |                                                                                                    |     |
|                           |                                                                                                    |     |
| I¶ 19.⊔,∠Лу⊦©             | 10 11掛け値のXX%「終値の」トかった                                                                                                    |     |
| <mark>E 20.JP分析シート</mark> | ── ~ ── [1]日足 [2]週足 [3]月足 _ シート編集                                                                                                |     |
| -売却時の利食い(買)               |                                                                                                    |     |
|                           |                                                                                                    |     |
| ▶ 22.和]良(1(2)(%)          |                                                                                                    |     |
|                           |                                                                                                    |     |

もし、手仕舞いの条件を相対力指数50ポイント以上のみとした場合、仕掛の条件は20ポイント以下でV字ですから、50ポイントに来ないで、さらに下がっていった場合、「手仕舞い出来ない」となってしまいます。そこでロスカットの項目を使います。

相対力指数の条件、ロスカットの条件、利食いの条件は、いずれか1つに合格すると その時点で売り(今回は手仕舞い)となります。OR条件です。 以上が出来たら、次はシミュレーションをしてみましょう。

シミュレーション実行

ここではまず、どの銘柄群についてシミュレーションをするのかを決めます。

そのためあらかじめユーザー銘柄管理へシミュレーションしたい銘柄群をセットして おく必要があります。

銘柄が少ない場合は、手入力でも構いませんが、調べる銘柄が多い場合はそれも大変です。

今回は、貸借銘柄のうち、50円以上の銘柄についてのみシミュレーションしたいと思います。(5/8時点)

絞り込み検索を使えば、簡単にユーザー銘柄管理へとセット出来ます。

わたしはユーザー銘柄管理の511番シートへ上述の銘柄群をセットしましたのでそれを入力しました。

その他の選択項目は「日足シミュレーション」を選択し、「買いから入る」を選択します。

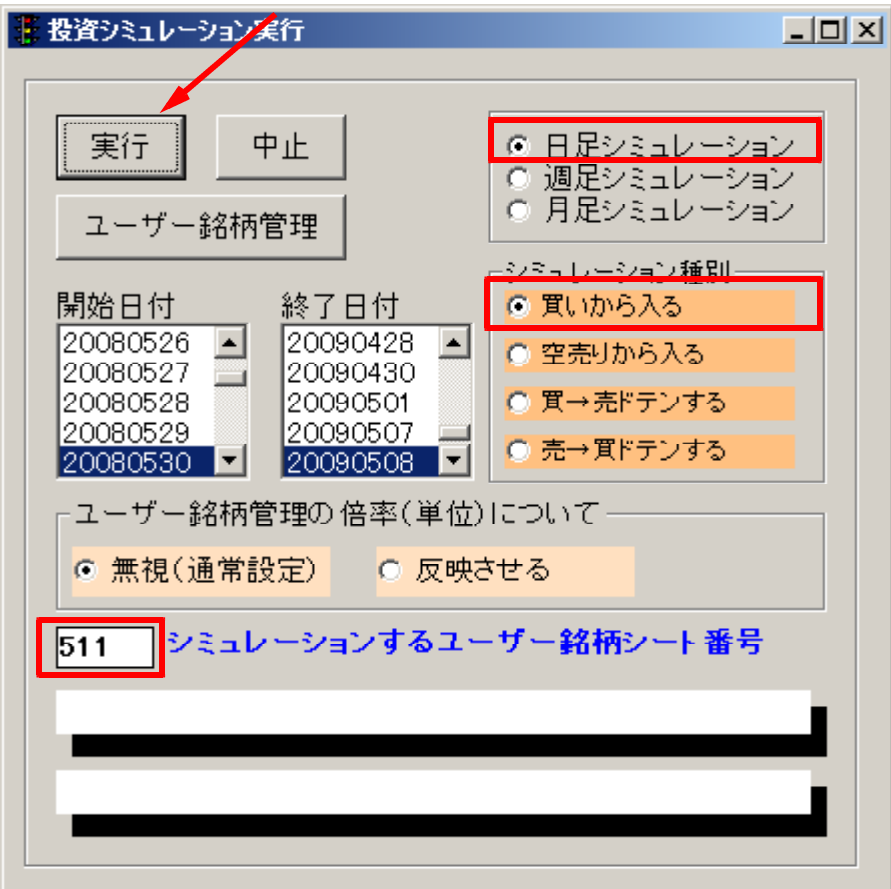

ここまで出来たら実行をクリックします。

銘柄がクルクルとまわりだし、シミュレーションがスタートします。 最後までくると、この画面は消え検索結果が表示されます。

## シミュレーション結果

| 🐺 投資シ                      | ミュレーショ | ン結果   |            |      |             |      |      |      |        | ١× |
|----------------------------|--------|-------|------------|------|-------------|------|------|------|--------|----|
| ◎ 旧 足 結果 ◎ 月 足 結果 読込 印刷 終了 |        |       |            |      |             |      |      |      |        |    |
| No.                        | コード    | 銘柄名   | 買サイン日      | 翌日寄付 | 売サイン日       | 翌日寄付 | 売買損益 | 小計   | _総合計_  |    |
| 5772                       | 9987   | スズケン  | 2009/01/23 | 2225 |             |      |      |      |        |    |
| 5773                       | 9987   | スズケン  |            |      | 2009/01/30+ | 2295 | 70   | 70   |        |    |
| 5774                       | 9989   | サンドラッ | 2009/01/21 | 2075 |             |      |      |      |        |    |
| 5775                       | 9989   | サンドラッ |            |      | 2009/02/09X | 1860 | -215 | -215 |        |    |
| 5776                       | 9989   | サンドラッ | 2009/03/12 | 1330 |             |      |      |      |        |    |
| 5777                       | 9989   | サンドラッ |            |      | 2009/03/17+ | 1509 | 179  | -36  |        |    |
| 5778                       | 9991   | ジェコス  | 2008/10/07 | 316  |             |      |      |      |        |    |
| 5779                       | 9991   | ジェコス  |            |      | 2008/10/14+ | 348  | 32   | 32   |        |    |
| 5780                       | 9997   | ベルーナ  | 2008/06/26 | 700  |             |      |      |      |        |    |
| 5781                       | 9997   | ベルーナ  |            |      | 2008/07/09X | 509  | -191 | -191 |        |    |
| 5782                       | 9997   | ベルーナ  | 2008/07/16 | 421  |             |      |      |      |        |    |
| 5783                       | 9997   | ベルーナ  |            |      | 2008/07/17+ | 444  | 23   | -168 |        |    |
| 5784                       | 9997   | ベルーナ  | 2008/07/23 | 465  |             |      |      |      |        |    |
| 5785                       | 9997   | ベルーナ  |            |      | 2008/08/01  | 462  | -3   | -171 |        |    |
| 5786                       | 9997   | ベルーナ  | 2008/12/03 | 216  |             |      |      |      |        |    |
| 5787                       | 9997   | ベルーナ  |            |      | 2008/12/09+ | 249  | 33   | -138 |        |    |
| 5788                       |        |       |            |      |             |      |      |      | -27115 | Ţ  |
| -                          |        |       |            |      |             |      |      |      |        |    |

ここに注目してみます、この意味は、

08年12月3日に買いサインが表示、翌日寄り付き216円で仕掛け、 次の行、08年12月9日に「利食い条件」の売りサインに合格、翌日寄り付き 249円で手仕舞い。結果33円の利益

という意味です。

続いて売りサイン日、今回は手仕舞いですが、ここの日付に注目してみます。

日付に + が付いていると利食いの条件に合致して手仕舞った

日付にXが付いているとロスカットの条件に合致して手仕舞った

日付のみは、セットしたテクニカル指標の通りになったので手仕舞ったとなります。 今回は相対力指数50ポイント以上です。

テクニカル指標の手仕舞い、ロスカットの手仕舞い、利食いの手仕舞い、のうち一番 早いタイミングで表示されたら手仕舞いです。

また仕掛けは、翌日寄り付き、手仕舞いも翌日寄り付きです。

サインが表示されたら、その翌日で仕掛け(手仕舞い)となります。

システムトレードという手法がさかんにもてはやされていますが、皆さまもご承知の 通り手仕舞いは難しいです。なかなか思ったように手仕舞えないのが実際ではないでし ょうか。

この機能を使うと、いかにシステムトレードで利益を上げるのが難しいかが分かるは ずです。

色々とテクニカル指標を使いお試し下さい。特に手仕舞い条件について考察されてく ださい。

尚、今回解説しました投資シミュレーションにつきましては、ホームページの

ソフト利用事例集 第4回、第30回

http://www.neuralnet.co.jp/howjp/index.html

勉強会の資料

http://www.neuralnet.co.jp/user/benkyou.html

にも解説が載っておりますので、ご覧下さい。